# لجأ نم ةدحوملا تالاصتالا مداوخ نيكمت Extension Mobility Cross Cluster (EMCC)

### تايوتحملا

<u>ةمدقملا</u> <u>ةيساسألا تابلطتملا</u> تابلطتملا <u>ةمدختسملا تانوكملا</u> <u>ةىساساً تامولعم</u> <u>EMCC لح</u> نىوكترا ةمدخلا طىشنت 1. EM فتاه ةمدخ .2 <u>EM ىل نوجاتحى نىذلا نىمدختسملل زامجلا فىرعت فلم ةفاضا 3.</u> <u>يئاەنلا مدختسملا نىوكت .4</u> <u>ةزەجألا ىلء EM نىكمت .5</u> <u>ةعمجملا تاداەشلا ةرادا نىوكت .6</u> رىدص ت لا - 7 8 - ConsoleDate دارىتسالا - 9 <u>وىدىڧلا تاملاكم نىكمت .10</u> EMCC بلاق نىوكت .11 <u>EMCC نىوكت ثىدحت/جاردا 12.</u> EMCC نىوكت ثىدجت/جاردا 13. ىفارغجاا عقوماا ةىفصت لماع نىوكت.14 <u>EMCC ةزىم نىوكت.15</u> <u>SIP لاصتا طخ نى وكت.16 لا</u> <u>ةمدخلا فيرعت فلم نيوكت .17</u> دعب نع ةعومجملا ماظن ةمدخ نىوكت.18 19.configure service parter <u>ةحصلا نم ققحتلا</u> <u>اهحالصاو ءاطخاْلا فاشكتسا</u> <u>EMCC نېوكت ءانثأ ةفورعملا بويعلا</u>

### ەمدقملا

اهميدقت متي يتلاا عسوملا لقنتلل يلدابتلا ةعومجملا ماظن ةزيم دنتسملا اذه فصي ثدحألا تارادصإلاو (Cisco Unified Communications Manager (CUCM نم 8.0 رادصإلا يف.

## ةيساسألا تابلطتملا

تابلطتملا

دنتسملا اذهل ةصاخ تابلطتم دجوت ال.

#### ةمدختسملا تانوكملا

ةيلاتلا ةيداملا تانوكملاو جماربلا تارادصإ ىلإ دنتسملا اذه يف ةدراولا تامولعملا دنتست

ىلءأو CUCM 9.x •

ةصاخ ةيلمعم ةئيب يف ةدوجوملا ةزهجألاا نم دنتسملا اذه يف ةدراولا تامولعملا ءاشنإ مت. تناك اذإ .(يضارتفا) حوسمم نيوكتب دنتسملا اذه يف ةمدختسُملا ةزهجألاا عيمج تأدب رمأ يأل لمتحملا ريثأتلل كمهف نم دكأتف ،ةرشابم كتكبش.

# ةيساسأ تامولعم

### EMCC لح

ليجستلا يوطنيو .ليجستلا ةيلدابت تاعومجم ددحي دادتمالا لقن ةلكشم EMCC جلاعي صئاصخلا هذه يلع لدابتملا:

- ماظن ةرايز دنع فتاه ىلإ لوخدلا ليجستب ةيلزنملا ةعومجملا ماظن نم مدختسملا موقي ةعومجملاً.
- ة قومجملا ماظن تانايب ةدعاق ىلإ زاهجلا تامولعم لقن ىلع لوخدلا ليجست ءارجإ لمعي ةيلزنملا.
- زاهج فيرعت فلمب تقؤم زاهج ءاشنإب ةيلزنملا ةعومجملا ماظن تانايب ةدعاق موقت مدختسملا.
- .فتاهلا نيوكت فلم ءاشنإب TFTP ةيلزنملا ةعومجملا ماظن مداخ موقى •
- ماظنل TFTP مداخ ىلإ فتاهلا هيجوتب رئازلا ةعومجملا ماظن موقّي ،لوخدلا ليجسّت دعب .ةيلزنملا ةعومجملا
- تيوكت ليزنتب فتاهلاً موقى (HC) قيلزنملاً قعومجملاً ماظن مداخ نم هب صاخلاً TFTP نيوكت ليزنتب فتاهلاً موقى TFTP تيوكت ليزنملاً قعومجملاً ماظن مادختساب قيلدابتلاً تالجسلاً مث Cisco Unified Communications Manager.

### نيوكتلا

#### ةمدخلا طيشنت .1

.ةمدخلاا طيشنت < تاودأ < Cisco Unified ServiceAbility ىلإ لقتنا

ةمدخ لك راوجب ةدوجوملا رايتخالا ةناخ ديدحت لالخ نم تامدخلا هذه طيشنتب مقو ،امداخ رتخأ:

- Cisco CallManager
- Cisco TFTP
- Cisco Extension Mobility
- (رشانلا ىلع طقف طيشنتلا نكمي) Cisco نم عمجملا دادمإلا ةمدخ •

| •                   | Cisco CallManager                        | Activated |
|---------------------|------------------------------------------|-----------|
| <ul><li>✓</li></ul> | cisco onineu nobile voice Access Service | Activated |
| •                   | Cisco IP Voice Media Streaming App       | Activated |
| •                   | Cisco CTIManager                         | Activated |
| •                   | Cisco Extension Mobility                 | Activated |
| •                   | CISCO Extended Functions                 | Activated |
|                     | Cisco DHCP Monitor Service               | Activated |
| •                   | Cisco Intercluster Lookup Service        | Activated |
| •                   | Cisco Location Bandwidth Manager         | Activated |
| •                   | Cisco Directory Number Alias Sync        | Activated |
| •                   | Cisco Directory Number Alias Lookup      | Activated |
| •                   | Cisco Dialed Number Analyzer Server      | Activated |
| •                   | Cisco Dialed Number Analyzer             | Activated |
| ۷                   | Cisco Tftp                               | Activated |
|                     |                                          |           |

#### EM فتاه ةمدخ .2

- ا. فتاهلا تامدخ < زاهجلا تادادعإ < زاهج < CUCM ةرادإ ىلإ لقتنا.
- 2. فتاه ةمدخ ءاشنإب مق
- . فتاملا تامدخ < زامجلا تادادعإ < زامج يلإ لقتنا، CUCM قرادإ يف .3

```
:مساب IP فتاه تامدخ نيوكت ةذفان يف لوقحلا ةئبعتب مقو ،ديدج ةفاضإ قوف رقنا
```

- 4. تەردخلا مسا: Extension Mobility.
- 5. مردخ مسا ASCII: Extension Mobility.
- 6. قرحلملل لقنتلا ةيناكمإ :ةمدخلا فصو.
- 7. تمردخ URL تاون URL تمردخ URL تمردخ ال http://10.89.80.19:8080/emapp/EMAppServlet?device=#DEVICENAME#&EMCC=#EMCC#
- 8. ةمدخلاب صاخلا URL اناون URL تمدخلاب صاخل :<u>https://10.89.80.19:8443/emapp/EMAppServlet?device=#DEVICENAME#&EMCC=#E</u> <u>MCC#</u>
- 9. **نيكمت** رايتخالاا ةناخ ددح.

Extension Mobility Phone. ةمدخ ظفحل **ظفح** قوف رقنا.10

| IP Phone Services Configuration                                      |  |  |  |
|----------------------------------------------------------------------|--|--|--|
| Save X Delete Update Subscriptions 4 Add New                         |  |  |  |
| Status                                                               |  |  |  |
| i Status: Ready                                                      |  |  |  |
|                                                                      |  |  |  |
| Service Information                                                  |  |  |  |
| Service Name* EMCC                                                   |  |  |  |
| Service Description                                                  |  |  |  |
| Service URL* http://192.168.172.3:8080/emapp/EMAppServlet?device=#DE |  |  |  |
| Secure-Service URL                                                   |  |  |  |
| Service Category* XML Service \$                                     |  |  |  |
| Service Type* Standard IP Phone Service \$                           |  |  |  |
| Service Vendor                                                       |  |  |  |
| Service Version                                                      |  |  |  |
| ✓ Enable                                                             |  |  |  |

#### EM ىلإ نوجاتحي نيذلا نيمدختسملل زاهجلا فيرعت فلم ةفاضإ .3

زامجلا صيصخت فلم < زامجلا تادادعإ < زامج < CUCM ةرادا علامات

متي .Extension Mobility ىلإ نوجاتحي نيذلا نيمدختسملل زامج فيرعت فلم ةفاضإ • مدختسملا موقي امدنع يقيقح زامج عم ةيشغتلل زامجلا فيرعت فلم مادختسإ تاوطخلا هذه ءارجإب مق .(Extension Mobility نم لكل) لوخدلا ليجستب

. **زامجلا فيرعت فلم < زامجلا تادادعإ < زامج** ىلإ لقتنا، CUCM ةرادإ يف .1

يذ مسا نييعت عم ،ددحم لوكوتوربب نيعم زامج عونل ديدج زامج فيرعت فلم ةفاضإب مق .2 زامج فيرعت فلم :لاثم .ديدجلا زامجلا فيرعت فلمل ينعم SCCP 7971.

3. لقح نيوكتب مق ،ديدجلا زاهجلا فيرعت فلم يف EMCC CSS.

4. دنع يقيقحلا زاهجلا نيوكت ىلع هذه (CSS) تاملاكملا نع ثحبلا ةحاسم قيبطت متي قفلتخم (قرئاز) قعومجمل IP فتاه مادختساو مدختسملا لاقتنا.

5. افتاهل فتاهلا نيوكت ةذفان يف CSS لقح نييعت مت ول امك لقحلا اذه نيوكتب مق يلحم.

- لقح لوح ليصافتلا نم ديزم ىلع لوصحلل <u>EMCC ل تاملاكما ميجوت مسق</u> ىل<u>ا</u> عجرا CSS ب صاخلا EMCC.
- 4001 :لااثم .ديدجلاا زاهجلا فيرعت فلم ىلإ (DN) ليلد مقر ةفاضإ •
- ا زاهجلا فيرعت فلم مسا>) **زاهجلا نيوكت** رايخ رتخأ ،"ليلدلا مقر نيوكت" ةذفان يف ق**لصلا تاذ تاطابترالا** ةلدسنملا ةمئاقلا عبرم يف (<كب صاخلا ديدجلا.

- **زاهجلا فيرعت فلم نيوكت** ةذفان ىلإ عجرت.
- ا يف **كارتشالاا ءاغل|/كارتشالاا تامدخ** رايخ رتخأ ،"زاهجلا فيرعت فلم نيوكت" ةذفان يف **قلصلا تاذ تاطابترالا** ةلدسنملا ةمئاقلاا عبرم.
- ديدحت ةمئاقلا عبرم يف Extension Mobility ةمدخ رتخأ ،ضرعي يذلا قثبنملا راطإلا يف ةلدسنملا ةمدخ.
- اي**لاتا) Next قوف** رقنا.
- . ةقثبنملا ةذفانلا قلغأو **ظفح** رقنا •
- .ةروصلا هذه يف حضوم وه امك ،زاهجلا فيرعت فلم نيوكت راطإ ودبيس •

| Find and List Device Profiles                                                                                                    |                       |             |              |  |
|----------------------------------------------------------------------------------------------------|-----------------------|-------------|--------------|--|
| Add New 🔠 Select All 🔛 Clear All 🙀 Delete Selected                                                                                                    |                       |             |              |  |
| Status                                                                                                    |                       |             |              |  |
|                                                                                                    |                       |             |              |  |
| Device Profile (1 - 1 of 1)                                                                                                    |                       |             |              |  |
| Find Device Profile where Profile Name   begins with  Find Device Profile where Profile Name  Find Device Profile Where Profile Name  Find Device Profile Where Profile Name  Find Device Profile Name  Find Device Profile Name Find Device Profile Name Find Device Profile Name Find Device Profile Name Find Device Profile Name Find Device Profile Name Find D | Find Clear Filter 🗣 😑 |             |              |  |
| Name *                                                                                                    | Description           | Device Type |              |  |
| udp_7975                                                                                                    |                       | Cisco 7975  | User Profile |  |
| Add New Select All Clear All Delete selected                                                                                                    |                       |             |              |  |

#### يئاەنلا مدختسملا نيوكت .4

- ل نيمدختسم ةفاضإ Cisco EMCC:
- م**دختسملا < مدختسملا ةرادإ** رتخأ Cisco Unified Communications Manager، مدختسملا < مدختسملا < مدختسملا مراد المن
- . ديدج يئاهن مدختسم ةفاضإل **ديدج ةفاضإ** قوف رقنا •
- ەذە نيوكتب مق ،لوقحلا ەذە ضرعت يتلا "يئاەنلا مدختسملا نيوكت" ةذفان يف مساو (PIN) يصخشلا فيرعتلا مقرو رورملا ةملكو مدختسملا فرعم :لقألا ىلع لوقحلا لوألا مسالاو ةلئاعلا
- نيكمت رايتخالاا ةناخ ددح ،قحلملل لقنتلاا ءزج يف EMCC.
- تافلم ةمئاق ءزج نم 3 ةوطخلا يف ەنيوكتب تمق يذلا زاەجلا فيرعت فلم رتخأ قحلملا ةكرح ءزج يف ةحاتملا فيرعتلا.
- ِ يتلا فيرعتلا تافلم ةمئاق ءزج ىلإ زاهجلا فيرعت فلم لقنل لفسأل مەسلا مدختسأ اەيف مكحتلا متي.
- يئاەنلا مدختسملا نيوكت ظفحل **ظفح** قوف رقنا.

| End User Configuration  |                     |   |  |
|-------------------------|---------------------|---|--|
| Save 🗶 Delete 🕂 Add New |                     |   |  |
| Status                  |                     |   |  |
| Update successful       |                     |   |  |
| -User Information       |                     |   |  |
| Llear Statue            | Enabled Local Liser |   |  |
| User ID*                | a                   |   |  |
| Password                | •••••               | E |  |
| Confirm Password        | •••••               |   |  |
| Self-Service User ID    | 1000                |   |  |
| PIN                     | •••••               |   |  |
| Confirm PIN             | •••••               |   |  |
| Last name '             | а                   |   |  |
| Middle name             |                     |   |  |
| Extension Mobility      |                     |   |  |
| Available Profiles      |                     |   |  |
|                         |                     |   |  |
|                         |                     |   |  |
| Controlled Profiles     | <b>∨</b> ∧          |   |  |
| controlled Fronies      | ddp_/9/5            | * |  |
|                         |                     | ^ |  |
|                         |                     |   |  |

### Enable Extension Mobility Cross Cluster

#### ةزەجألا ىلع EM نيكمت .5

- .فتاەلا ةحفص ىلع EM نم ققحت •
- . EMCC Phone ةمدخ يف كارتشالا •
- افتاهلا < زاهجلا < CUCM مراداٍ علاماً .

| -Service Information      |  |  |
|---------------------------|--|--|
| Service Subscription: New |  |  |
|                           |  |  |
| Service Description       |  |  |
|                           |  |  |
|                           |  |  |
|                           |  |  |

| Subscribed Services |  |
|---------------------|--|
| C EMCC              |  |

. تارايزلا تاعومجمو ةيلزنملا تاعومجملا نم لك ىلع نيوكتلا اذهب مايقلا بجي نآلا ىتحو

#### ةعمجملا تاداەشلا ةرادإ نيوكت .6

.ةعمجملا تاداەشلا ةرادا < نامألا < CUCM OS ةرادا ىل لقتنا

| SFTP Details |               |  |  |  |
|--------------|---------------|--|--|--|
| IP Address*  | 192.168.172.5 |  |  |  |
| Port*        | 22            |  |  |  |
| User ID*     | cisco         |  |  |  |
| Password*    | •••••         |  |  |  |
| Directory*   | /             |  |  |  |
|              |               |  |  |  |

Save

#### ريدصتلا - 7

• .ةروصلا هذه يف حضوم وه امك ،ريدصت مث ،لكلا :ةداهشلا عون.

| File Name                        | Certificate Type | Server Source |
|----------------------------------|------------------|---------------|
| 192.168.172.5_bulk_capf.pkcs12   | BULK             | 192.168.172.5 |
| 192.168.172.5_bulk_tftp.pkcs12   | BULK             | 192.168.172.5 |
| 192.168.172.5_bulk_tomcat.pkcs12 | BULK             | 192.168.172.5 |
| EMCCCCM1_capf.pkcs12             | STORE            | EMCCCCM1      |
| EMCCCCM11_capf.pkcs12            | STORE            | EMCCCCM11     |
| EMCCCCM1_tftp.pkcs12             | STORE            | EMCCCCM1      |
| EMCCCCM11_tftp.pkcs12            | STORE            | EMCCCCM11     |
| EMCCCCM1_tomcat.pkcs12           | STORE            | EMCCCCM1      |
| EMCCCCM11_tomcat.pkcs12          | STORE            | EMCCCCM11     |
|                                  |                  |               |
| Save Export Cor solidate Import  |                  |               |

(i) \*- indicates required item.

#### 8 - ConsoleDate

.جمدلا ،لكلا :ةداەشلا عون •

| File Name                        |       |
|----------------------------------|-------|
| 192.168.172.5_bulk_capf.pkcs12   | BULK  |
| 192.168.172.5_bulk_tftp.pkcs12   | BULK  |
| 192.168.172.5_bulk_tomcat.pkcs12 | BULK  |
| EMCCCCM1_capf.pkcs12             | STORE |
| EMCCCCM11_capf.pkcs12            | STORE |
| EMCCCCM1_tftp.pkcs12             | STORE |
| EMCCCCM11_tftp.pkcs12 S          |       |
| EMCCCCM1_tomcat.pkcs12           | STORE |
| EMCCCCM11_tomcat.pkcs12          |       |
|                                  |       |
| Save Export Consolidate Import   |       |

#### داريتسالا - 9

• داريتسالا، الكلا: :قداەشلا عون.

ليغشت ةداعإ بجي ،ةعومجم لكل ،ةعومجم لك ىلع تاداەشلا ةفاك داريتسإ دعب :**ةظحالم** CUCM

| File Name                        |  |       |
|----------------------------------|--|-------|
| 192.168.172.5_bulk_capf.pkcs12   |  | BULK  |
| 192.168.172.5_bulk_tftp.pkcs12   |  | BULK  |
| 192.168.172.5_bulk_tomcat.pkcs12 |  | BULK  |
| EMCCCCM1_capf.pkcs12             |  | STORE |
| EMCCCCM11_capf.pkcs12            |  | STORE |
| EMCCCCM1_tftp.pkcs12             |  | STORE |
| EMCCCCM11_tftp.pkcs12            |  | STORE |
| EMCCCCM1_tomcat.pkcs12           |  | STORE |
| EMCCCCM11_tomcat.pkcs12          |  | STORE |
|                                  |  |       |
| Save Export Consolidate Import   |  |       |

#### ويديڧلا تاملاكم نيكمت .10

- **زاهجلا**) عﺉاشلا فتاهلا فيرعت فلم نيوكتب مق ،ويديفلا تاملاكمل EMCC نيكمتل ةسسؤملا فتاه نيوكت نيوكتب مق وأ (**عﺉاشلا فتاهلا فيرعت فلم < زاهجلا تادادعإ** ويديفلا تاملاكم نيكمتل (**ةسسؤملا فتاه نيوكت < ماظنلا**)
- هنأ ىلع **ويديفلا تايناكمإ** ةلدسنملا ةمئاقلا عبرم نييعتب مق ،نيراطإلا نم يأ يف (.ةعومجم ماظن لكل يضارتفا لكشب دادعإلا اذه نيكمت متي دق) .نكمم

#### EMCC ٻلاق نيوكت .11

| • الاوق ةفاضإ - EMCC ترمجأ ةفاضإ EMCC:<br>• الما المارة (EMCC المارة المارة EMCC - المارة المارة المارة المارة المارة المارة المارة المارة المارة المارة ا |                      |              |  |
|----------------------------------------------------------------------------------------------------|----------------------|--------------|--|
| EMCC Template Configuration                                                                                                    | n                    |              |  |
| 🔚 Save 🗋 Copy 🕂 Ad                                                                                                    | d New                |              |  |
| - Status                                                                                                    |                      |              |  |
| i Status: Ready                                                                                                    |                      |              |  |
| This is the default template. Default template can be changed using update EMCC option in BAT                                                              |                      |              |  |
| - EMCC Template Configuration                                                                                                    | n                    |              |  |
| Template Name*                                                                                                    | EMCC_Device_Template |              |  |
| Description                                                                                                    |                      |              |  |
| Device Pool*                                                                                                    | Default              | View Details |  |
| SIP Profile*                                                                                                    | Standard SIP Profile | \$           |  |
| Common Device Configuration                                                                                                    | Common Device config | View Details |  |
| Common Phone Profile * Standard Common Phone Profile \$                                                                                                    |                      |              |  |
|                                                                                                    |                      |              |  |
| Save Copy Add New                                                                                                    |                      |              |  |

#### EMCC نيوكت ثيدحت/جاردإ .12

- .يضارتفالا EMCC بلاق نييعت EMCC ةزهجأ ةفاضإ •
- قرادإ يف CUCM، **ئيدجت/جاردإ < EMCC > قعمجملا قرادإل**ا رتخأ EMCC، قرادا يف
- . **EMCC ةزەجأ ثيدحت** قوف رقنا •
- تمق يذلا EMCC زاهج بلاق رتخأ ،EMCC بلاقل يضارتفالا ةلدسنملا ةمئاقلا عبرم يف 11. ةوطخلا يف هنيوكتب
- ا**لاحلا يف ليغشت** ىلع رقنا.
- نع ثحباو **فئاظولا لودجم < ةعمجملا قرادالا** رتخأ ،حاجنب ةمەملا ليغشت نم ققحتلل حاجنب كتفيظو ليغشت نم دكأت .ةفيظولاب صاخلا ةفيظولا فرعم.

| Insert/Update EMCC Configuration                                                                                                    |                                                                          |  |  |  |
|----------------------------------------------------------------------------------------------------|--------------------------------------------------------------------------|--|--|--|
| Submit                                                                                                    |                                                                          |  |  |  |
| - Status                                                                                                    |                                                                          |  |  |  |
| i Status: Ready                                                                                                    |                                                                          |  |  |  |
| -Insert/Update EMCC                                                                                                    |                                                                          |  |  |  |
| Number of EMCC Devices already in database:5<br>Default EMCC Template:EMCC_Device_Template<br>Insert EMCC Devices<br>Number of EMCC Devices to be added* Update EMCC Devices Default EMCC Devices Default EMCC Template* Not Selected  Reset |                                                                          |  |  |  |
| Job Information                                                                                                    |                                                                          |  |  |  |
| Job Description                                                                                                    | Insert EMCC Devices                                                      |  |  |  |
| Run Immediately                                                                                                    | • Run Later (To schedule and activate this job, use Job Scheduler page.) |  |  |  |
| Submit                                                                                                    |                                                                          |  |  |  |

#### EMCC نيوكت ثيدحت/جاردإ .13

- قرادإ يف CUCM، **ثيدجت/جاردإ < EMCC > قعمجملاً قرادإلاً** لقتنا EMCC، قرادا يف
- **ازهجأ جاردإ** قوف رقنا
- . اەتڧاضإ متيس يتلا EMCC ةزەجأ ددع لقح يڧ ةميقلا رييغتب مق •
- ا**لالا يف ليغشت** ىلع رقنا.
- ةدعاق ةميق يف لعفلاب ةدوجوملا EMCC ةزهجأ ددع نأ نم ققحتو راطإلا اذه ثيدحتب مق (5 ،لاثملا ليبس ىلع) اهتفاضإب تمق يتلا ةزهجألا ددع نآلا ضرعي تانايبلا.
- دق ةمەملا تناك اذإ امم ققحتلل **فئاظولا ةلودج < ةعمجملا ةرادالا** نيب لقنتلاب مق حاجنب تلمتكا.
- . اەتڧاضإ متيس يتلا EMCC ةيساسألا ةزەجألا ددعل ىصقألا دحلا •
- ، ةعومجملا يف اهمعد متي يتلا ةزهجألل يلامجإلا ددعلا يف EMCC نيمضتب مق نازاهج) + فتاوهلا :باسحلا اذه مادختساب x EMCC) => MaxPhones.
- . 60000 ةميقب فتاوەلل ىصقألا دحلا ةميق CUCM ةمظنأ ددحت •
- ماظن يف اهمادختسإ متي يتلا صيخارتلا ددع ىلع EMCC ىلإ لوخدلا ليجست رثۇي ال .ةيلزنملا ةعومجملا

| nsert/Update EMCC Configuration                                                            |                                                     |                    |
|--------------------------------------------------------------------------------------------|-----------------------------------------------------|--------------------|
| Submit                                                                                     |                                                     |                    |
|                                                                                            |                                                     |                    |
| Status                                                                                     |                                                     |                    |
| i Status: Ready                                                                            |                                                     |                    |
| Insert/Update EMCC                                                                         |                                                     |                    |
|                                                                                            |                                                     |                    |
| Number of EMCC Devices already in database:5<br>Default EMCC Template:EMCC_Device_Template |                                                     |                    |
| <ul> <li>Insert EMCC Devices</li> </ul>                                                    |                                                     |                    |
| Number of EMCC Devices to be added <sup>*</sup>                                            |                                                     |                    |
| Update EMCC Devices                                                                        |                                                     |                    |
| Default EMCC Template* Not Selected                                                        | ¢ t                                                 |                    |
| o Don't Reset                                                                              |                                                     | et                 |
| Job Information                                                                            |                                                     |                    |
| Job Description                                                                            | Insert EMCC Devices                                 |                    |
|                                                                                            |                                                     |                    |
| Run Immediately                                                                            | Run Later (To schedule and activate this job, use ] | b Scheduler page.) |
|                                                                                            |                                                     |                    |
| Submit                                                                                     |                                                     |                    |

#### يفارغجلا عقوملا ةيفصت لماع نيوكت.14

- يفارغجلا عقوملا ديدحت ةيفصت لماع ةفاضإو ةسسؤملا تاملعم نيوكت •
- قرادإ يف CUCM، ماظن رتخأ.
- لكل ديرف ةعومجم ماظن فرعم نيوكتب مق ،Cluster ID Enterprise ةملعمل ةبسنلاب ةكراشم ةعومجم.
- يفارغجلا عقوملا حشرم < ماظنلا لقتنا، CUCM ةرادإيف.
- . **ديدج فيضي** ةقطقط •
- ديدج يفارغجلا عقوملا ديدحت ةيفصت لماع ءاشنإ.
- اليفارغجلا عقوملا ةيفصت لماع :لاثمَلا مسا
- ةنيدملاًو ةيالُولاوً دلبلا لثم ،ةقباطملا ريياعم ددح.

| eolocation            | Filter Configuration                                                       |
|-----------------------|----------------------------------------------------------------------------|
| 📄 Save                | Delete 🕞 Copy 🕂 Add New                                                    |
| Status ——             |                                                                            |
| (i) Status:           | Ready                                                                      |
| Geolocatio            | n Filter Configuration                                                     |
| Name*                 | EMCC_filter                                                                |
| Description           |                                                                            |
| Match Geolo           | cations using the following criteria:<br>using the two-letter abbreviation |
| 🗹 State, Re           | egion, or Province (A1)                                                    |
| County o              | r Parish (A2)                                                              |
| City or Township (A3) |                                                                            |
| Borough               | or City District (A4)                                                      |

#### EMCC ةزيم نيوكت.15

- ةزيم تاملعم نيوكت
- ح مدقتمال تازيمال على القتنا Cisco، نم قدحومال تال اصتال اريدم قرادا يف
   EMCC قمدقتمال تازيمان على القتنا Cisco، من يوكت
- تازيملا تاملعم نيوكتب مق ،اهضرع متي يتلا "EMCC ةزيم نيوكت" ةذفان يف عقوملا ةيفصت لماعو ،EMCC ىلإ لوخدلا ليجست زامجل يضارتفالا TFTP مداخ :ةيلاتلا دعب نع ةعومجملا ماظن ثيدحتل يضارتفالا مداخلاو ،EMCC ل يفارغجلا

عبرم يف اەرايتخإ نم نكمتت نأ لبق اقبسم ةزيم ةملعم لك نيوكت بجي :**قظحالم** ةزيم ةملعم لكب نرتقي يذلا ةلدسنملا ةمئاقلا.

كنكمي وأ ىرخألا EMCC ةزيم تاملعمل ةيضارتفالا ميقلاب ظافتحالا كنكمي :**قظحالم** ةجاحلا بسح اهرييغت.

| rameter Value           |                                                                                                    |
|-------------------------|----------------------------------------------------------------------------------------------------|
| 92.168.172.3            | \$                                                                                                    |
| < None >                | \$                                                                                                    |
| 140                     |                                                                                                    |
| alse                    | \$                                                                                                    |
| Jse trunk CSS           | \$                                                                                                    |
| MCC_filter              | \$                                                                                                    |
| kbps (G.729)            | \$                                                                                                    |
| 34                      |                                                                                                    |
| actory Default low loss | \$                                                                                                    |
| 5                       |                                                                                                    |
| 92.168.172.3            | \$                                                                                                    |
| < None >                | \$                                                                                                    |
| )                       |                                                                                                    |
|                         | rameter Value<br>192.168.172.3<br>< None ><br>440<br>False<br>Use trunk CSS<br>EMCC_filter<br>8 kbps (G.729)<br>84<br>Factory Default low loss<br>5<br>192.168.172.3<br>< None ><br>0 |

#### SIP لاصتا طخ نيوكت.16

. EMCC ل ةينيبلا ةعومجملا ماظنل SIP ليصوت طوطخ نم نينثإ وأ دحاو نيوكتب مق •

يف) RSVP ليكو تامدخو PSTN لوصو نم لكل دحاو لاصتا طخ نيوكت كنكمي :**قظحالم** تاعومجم نم نينثإ نم رثكأ ىلإ جاتحت ال .ةمدخ لكل دحاو لاصتا طخ وأ (17 ةوطخلا نم (SIP) مداخلا ةهجاو ليصوت

- قطنش < زاهج رتخأ ،CUCM ةرادإ يف.
- . **ديدج فيضي** ةقطقط •
- تاعومجم :لاصتالا طخ ةمدخ عون ،SIP لاصتا طخ :لاصتالا طخ عون :تادادعإلا هذه ديدحت قعطاقتم Extension Mobility
- (يلاتا) Next قوف رقنا.
- ءزج يف ةدوجوملا تادادعإلاا ددح ،اهضرع متي يتلاا "لااصتالاا طخ نيوكت" ةذفان يف عمجتو EMCC-ICT-SIP-Trunk-1 :مسالرا .ةلثمأ ميق ميقلا هذه ضرعت ."زاهجلا تامولعم" يضارتفالرا :ةزهجأل
- فلم :SIP لاصتا طخ نامأ فيرعت فلم :ةيلاتلا لاثملا تادادعإ ددح ،SIP تامولعم ءزج يف يسايقلا SIP فيرعت فلم :SIP فيرعت فلمو نمآلا ريغ SIP لاصتا طخ فيرعت
- ددح :يفارغجلا عقوملا تامولعم لاسرا :دادعإلا اذه ددح ،يفارغجلا عقوملا نيوكت ءزج يف .هذه رايتخالا ةناخ
- . EMCC ل ةينيبلا ةعومجملا ماظنل SIP لاصتا طخ ظفحل **ظفح** قوف رقنا •

| Trunk Configuration                                                                         |                                                                                         |
|---------------------------------------------------------------------------------------------|-----------------------------------------------------------------------------------------|
| 🔚 Save 🗶 Delete 🎦 Reset 🕂 Add New                                                           |                                                                                         |
| Status Status: Ready                                                                        |                                                                                         |
| SIP Trunk Status<br>Service Status: Unknown - OPTIONS Ping not enabled<br>Duration: Unknown |                                                                                         |
| Product:<br>Device Protocol:<br>Trunk Service Type<br>Device Name*<br>Description           | SIP Trunk<br>SIP<br>Extension Mobility Cross Cluster<br>192.168.172.4<br>emcc_sip_trunk |
| Device Pool*<br>Common Device Configuration                                                 | Default     \$       < None >     \$                                                    |

#### ةمدخلا فيرعت فلم نيوكت .17

- EMCC: ل ةينيبلا ةعومجملا ماظن ةمدخ فيرعت فلم نيوكت
- . **EMCC ةعومجم ةمدخ فيرعت فلم < EMCC < ةمدقتملا تازيمل**ا رتخأ ،CUCM قرادإ يف •
- . EMCC ءزج يف "طشن" رايتخالا ةناخ ددح •
- العنام المات المات الم
- تمق يذلاا SIP لاصتا طخ رتخأ ،PSTN Access SIP Trunk قلدسنملاا قمئاقلاا عبرم يف 16. قوطخلا يف ەنيوكتب
- لماع ءزج يف "طشن" رايتخالاا ةناخ ددح
- تمق رخآ SIP لاصتا طخ رتخأ ،RSVP ليكو ةطنشل SIP ةلدسنملا ةمئاقلا عبرم يف 16. قوطخلا يف ەنيوكتب
- كتادادعإ ةحص نم قرقحتال **قرمتاا** ىلع رقنا.
- . ظ**فح** قوف رقنا ،قثبنملا راطإلا يف لشف لئاسر يأ ضرع متي مل اذإ •

| Intercluster Service Profile |   |
|------------------------------|---|
| 📄 Save 👽 Validate            |   |
| - Status                     | F |
| i Status: Ready              |   |
| EMCC                         |   |
| 🥑 Active                     |   |
| - PSTN Access                |   |
| 🗹 Active                     |   |
| SIP trunk 192.168.172.4 \$   |   |
| -RSVP Agent                  |   |
| Active                       |   |
| SIP trunk 192.168.172.4 \$   |   |
|                              |   |
| Save Validate                |   |

#### دعب نع ةعومجملا ماظن ةمدخ نيوكت.18

- ل دعب نع ةعومجملا ماظن تامدخ نيوكت EMCC:
- دعب نع قعومجملا ماظن < تازيم < CUCM قرادا على القتنا.
- **ديدج فيضي** ةقطقط.
- : تادادعإلاا هذه نيوكتب مق ،اهضرع متي يتلا "دعب نع ةعومجملا ماظن نيوكت" ةذفان يف قملعم ةميق عم اذه ةعومجملا ماظن فرعم قباطت نم دكأت :ةعومجملا ماظن فرعم مدختسأ :"لماكلاب لهؤم" مسالاو (ةعومجملا ماظن) رخآلا ةعومجملا ماظن فرعمل ةسسؤملا ماظن يف ةدقع يأ ىلإ لحلا هنكمي لاجم مسا وأ دعب نع ةعومجملا ماظنب صاخلا IP ناونع .دعب نع ةعومجملا

| Remote Cluster Service Configurat        | ion                            |               |
|------------------------------------------|--------------------------------|---------------|
| 📊 Save 🗙 Delete 🕂 Add New                |                                |               |
| Status                                   |                                |               |
| i Status: Ready                          |                                |               |
| Remote Cluster Information               |                                |               |
| Cluster Id* EMCCCCM11                    |                                |               |
| Description                              |                                |               |
| Version 10.5.2.11900/3                   |                                |               |
| 10.5.2.11900(5                           | /                              |               |
| <b>Remote Cluster Service Informatio</b> | n ————                         |               |
| Enable Service                           | Remote Activated               | Address-1     |
| EMCC                                     | True                           | 192.168.172.4 |
| STN Access                               | True                           | 192.168.172.4 |
| RSVP Agent                               | True                           | 192.168.172.4 |
| TFTP                                     | False                          | 192.168.172.4 |
| LBM                                      | False                          |               |
| UDS                                      | Not Applicable                 | 192.168.172.4 |
| Enable All Services Disable All Service  | Update EMCC Remote Cluster Now |               |
|                                          |                                |               |
| Save Delete Add New                      |                                |               |
|                                          |                                |               |

ركذي .EMCC عم موعدم ريغ ليكولل TFTP نأل دصق نع TFTP ليطعت متي :**ةظحالم Lisco Unified ل ةزيملا نيوكت ليك.** يف **دعب نع ةعومجملا ماظن تامدخ نيوكت** مسق <u>Communications Manager</u> يلي ام

. TFTP رايتخالا ةناخ ليطعت امئاد بجي ،تاقحلملا ربع لقنتلا ةعومجمل ةبسنلاب

#### 19.configure service parter

- :ةمدخلا تاملعم نيوكت •
- المراجع مراطن العام ( المراجع المراجع المراجع المراجع المراجع المراجع المراجع المراجع المراجع المراجع المراجع
- امداخ رتخأ ،**مداخلا** ةلدسنملا ةمئاقلا عبرم نم.
- مدخ رتخأ ،**قمدخلا** ةلدسنملا ةمئاقلا عبرم نم Cisco Extension Mobility.
- راطإلا ىلعأ يف **ةمدقتم تارايخ** رز قوف رقنا.
- يتلا تاملعملا) Clusterwide تاملعم ءزج يف هذه ةمدخلا تاملعم نيوكتب مق ،ةجاحلا بسح حامسلاو تاعومجملا نيب لوخدلا ليجست تقول ىصقألا دحلا :(مداوخلا عيمج ىلع قبطنت ليكولل اهذه نييعتب مق :EMCC ليكولل
- امئاد تاملاكملا تالجس حسم متي ،EMCC ل ةظحالم.
- .ةددعتم لوخد ليجست تايلمعب امئاد حامسلا متي ،EMCC ةكرشل ةظحالم •

| Service Parameter Configuration        |                                                     |                                          |   |
|----------------------------------------|-----------------------------------------------------|------------------------------------------|---|
| Save 🤣 Set to Default 🔍 Condensed      |                                                     |                                          |   |
| U Status: Reduy                        |                                                     |                                          |   |
| -Select Serve                          | r and Service                                       |                                          |   |
| Server*                                | Server* 192.168.172.3CUCM Voice/Video (Active)      |                                          |   |
| Service*                               | Cisco Extension Mobility (Active)                   | \$                                       |   |
| All parameter                          | s apply only to the current server except parameter | s that are in the cluster-wide group(s). |   |
| -Cisco Extens                          | ion Mobility (Active) Parameters on server 192      | 2.168.172.3CUCM Voice/Video (Active)     |   |
|                                        |                                                     | ·····                                    |   |
| Parameter Name Parameter Value         |                                                     |                                          |   |
| Clusterwide                            | e Parameters (Parameters that apply to all ser      | vers)                                    | _ |
| Enforce Intra                          | a-cluster Maximum Login Time *                      | False                                    |   |
| Intra-cluster                          | Maximum Login Time *                                | 8:00                                     |   |
| Inter-cluster Maximum Login Time * 10: |                                                     | 10:00                                    |   |
| Maximum Concurrent Requests *          |                                                     | 15                                       |   |
| Intra-cluster                          | r Multiple Login Behavior *                         | Multiple Logins Not Allowed              |   |
| Alphanumer                             | ic User ID *                                        | True                                     |   |
| Remember t                             | Remember the Last User Logged In * False            |                                          |   |
| Clear Call Lo                          | Clear Call Logs on Intra-Cluster EM * False         |                                          |   |
| Validate IP A                          | Validate IP Address * False                         |                                          |   |
| Trusted List                           | of IPs                                              |                                          |   |
| Allow Proxy                            | Allow Proxy * True                                  |                                          |   |
| EMCC Allow                             | Proxy *                                             | True                                     |   |
| Extension M                            | Extension Mobility Cache Size * 10000               |                                          |   |

### ةحصلا نم ققحتلا

.ةروصلا هذه يف حضوم وه امك ،**قرقحتلا < فتاملا < زاهجلا** ىلإ لقتنا

| Extension Information                                            |
|------------------------------------------------------------------|
| Senable Extension Mobility                                       |
| Remote Cluster ID: EMCCCCM11                                     |
| Remote User ID: d                                                |
| Remote Log In Time: Sunday, June 7, 2015 12:44:09 PM PDT Log Out |
| Note: User log out required to allow Extension Mobility changes. |

### اهحالصإو ءاطخألا فاشكتسا

ىلٍا عوجرلاا ىجري ،اەحالصإو EMCC ب ةقلعتملا تالكشملا فاشكتساب قلعتي اميف امحالصاو (Extension Mobility Cross Cluster (EMCC عاطخاً فاشكتساً .ةيلاتلا ةلاقمل

### EMCC نيوكت ءانثأ ةفورعملا بويعلا

كلإ ،ىلعأ وأ ،2-10.5.2.13900 نم عمجملا ديصرلا داريتسإ ءانثأ أطخ ثدح <u>CSCuy43181</u> لقألا تارادصإلا.

EMCC ةزيمو يطايتحإ ةزيم نيوكتل vendorConfigHelp عم رادصإ EMCC

EMCC مادختساب SCCP فتاوه عم ةعسوتاا تادحو لمعت ال : <u>CSCvn19301</u>

CUCM 12.x ةعومجمب لاصتالا دنع EMCC نم SIP لاصتا طخ تاملاكم لشفت : <u>CSCvn30046</u>

قحلملل لقنتلا ةمدخل URL ناونعب قحلملا "#EMCC=#EMCC" نونعب قحلملا

EMCC ل طقف ادحاو امداخ EMCI EM API تاقيبطت ةجمرب ةهجاو عجرت <u>CSCvw50430</u> CSC

(0)لوخدلا ليجست رفوت مدع عم EMCC لشف (0)

<u>CSCvn57656</u> all-lang: ccmadmin: ةينيبلا ةعومجملا ماظن ةمدخ فيرعت فلم يف ةفلات فرحأ EMCC

مسا EMCC ب صاخلاا SIP لاصتا طخ ربع ةهجوملا EMCC تاءاعدتسإ مدقت نل <u>CSCvt97890</u> يلصألا زاهجلا ءاعدتسإ

EMCC ل ةبول طم ITLRovery ةداهش (1) 12.0 CM تازيملا نيوكت ليلد ركذي ال EMCC

ةمجرتاا مذه لوح

تمجرت Cisco تايان تايانق تال نم قعومجم مادختساب دنتسمل اذه Cisco تمجرت ملاعل العامي عيمج يف نيم دختسمل لمعد يوتحم ميدقت لقيرشبل و امك ققيقد نوكت نل قيل قمجرت لضفاً نأ قظعالم يجرُي .قصاخل امهتغلب Cisco ياخت .فرتحم مجرتم اممدقي يتل القيفارت عال قمجرت اعم ل احل اوه يل إ أم اد عوجرل اب يصوُتو تامجرت الاذة ققد نع اهتي لوئسم Systems الما يا إ أم الا عنه يل الان الانتيام الال الانتيال الانت الما